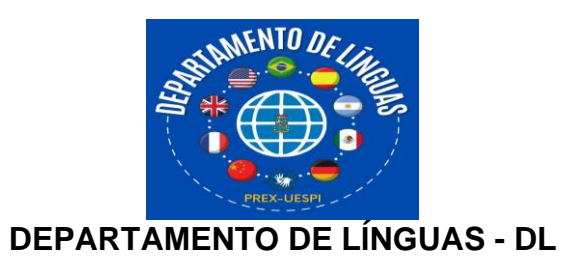

## GUIA PARA FAZER O CADASTRO NA PLATAFORMA E INSCRIÇÃO NOS CURSOS

## 1º. Passo – Clique em Login

| UESPI -         | - D. LÍNGUAS                                                                  | Página Inicial Notícias                 | Resultados | Login |
|-----------------|-------------------------------------------------------------------------------|-----------------------------------------|------------|-------|
|                 |                                                                               | Notícias & Mais                         |            |       |
|                 | Notícias                                                                      |                                         | Resultados |       |
| 09/08/2024      | SEGUNDA-FEIRA, DIA 12/08/2024, SERÁ LIB<br>PLATAFORMA E COMO SE INSCREVER NOS | ERADO O GUIA PARA CADASTRO NA<br>CURSOS |            |       |
| 09/08/2024      | DEPARTAMENTO DE LÍNGUAS LANÇA EDITA<br>LÍNGUAS                                | L PARA 600 VAGAS DE CURSOS DE           |            |       |
|                 | $\oplus$                                                                      |                                         | $\oplus$   |       |
| Rua João Cabral | Norte 2231, Teresina, PI, 64002-150                                           | 6 (86) 3213-3703                        |            | 00    |

## 2º. Passo - Clique em Cadastrar

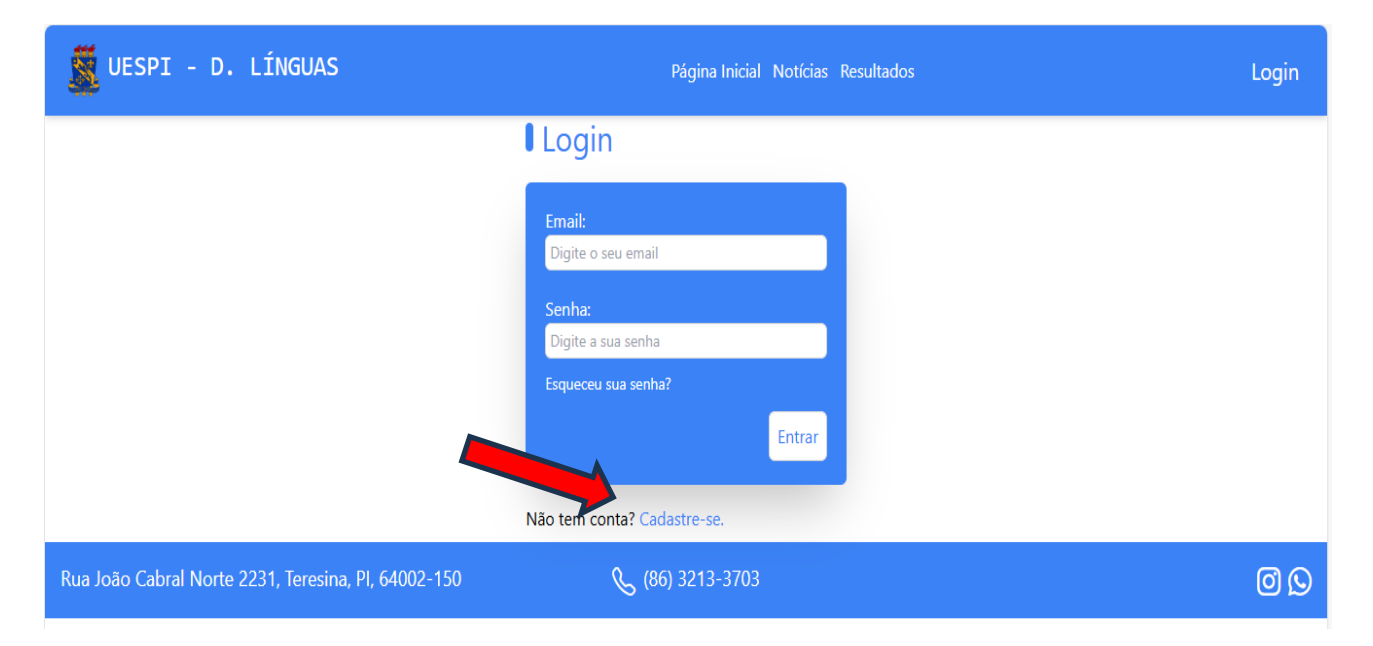

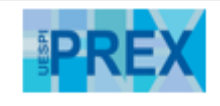

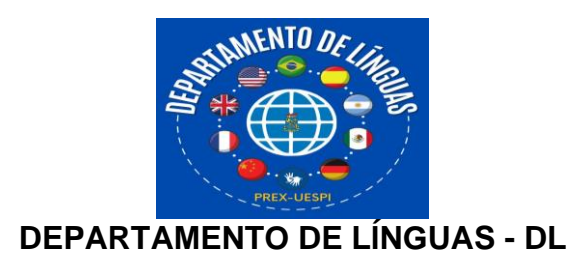

3. Passo - Preencha corretamente todos os dados solicitados e salve

| CPF:                         | RG: | Unidade Federativa (UF): Cidade:      |            |  |
|------------------------------|-----|---------------------------------------|------------|--|
|                              |     | Selecione um estado    Selecione um a | cidade 🗸   |  |
| Nome Completo:               |     |                                       |            |  |
|                              |     |                                       |            |  |
| Email:                       |     |                                       |            |  |
|                              |     |                                       |            |  |
| Senha:                       |     | Confirmar senha:                      |            |  |
| (minimo o caracteres)        |     |                                       |            |  |
| Mostrar senha                |     | Mostrar confirmar senha               |            |  |
| Telefone/Whatsapp (com DDD); |     | Data de Nascimento:                   |            |  |
|                              |     | dd/mm/aaaa                            |            |  |
|                              |     |                                       |            |  |
|                              |     |                                       | Salvar (+) |  |
|                              |     |                                       |            |  |

4. Passo - Após a liberação para inscrição no dia e horário basta escolher

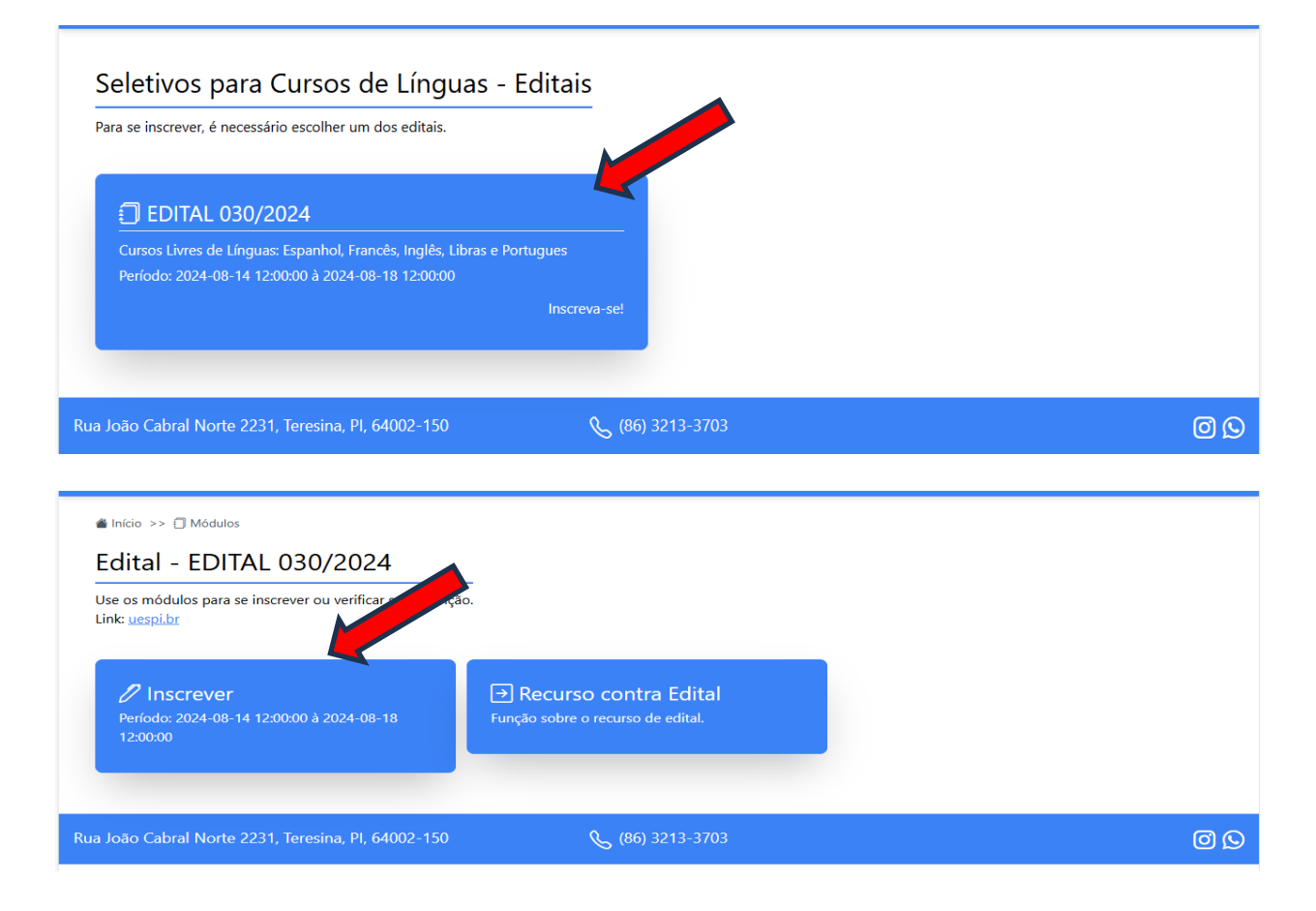

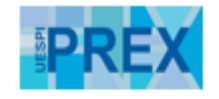

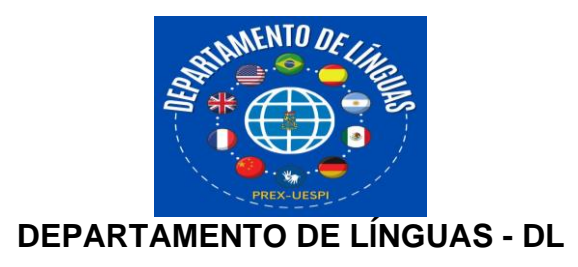

| Selecione o curso pretendido:                                                               | Selecione a modalidade:                                                           | Selecione a turma:                       |             |
|---------------------------------------------------------------------------------------------|-----------------------------------------------------------------------------------|------------------------------------------|-------------|
| Selecione o curso                                                                           | Selecione uma modalidade                                                          | ✓ Selecione a turma                      |             |
| elecione a concorrência:                                                                    |                                                                                   |                                          |             |
| Selecione uma concorrencia                                                                  | ~                                                                                 |                                          |             |
| ∃Eu confirmo que li e concordo com os t<br>∃Eu confirmo que li e concordo com os <u>t</u>   | ermos do edital. Declaro que todas as informaçõe<br>ermos da autorização.         | s fornecidas são verdadeiras e precisas. | Inscrever 2 |
| Selecione o curso pretendido:                                                               | Selecione a modalidade:                                                           | Selecione a turma:                       |             |
| Selecione o curso                                                                           | ✓ Selecione uma modalidade                                                        | ▼ Selecione a turma                      |             |
| elecione a concorrência:                                                                    |                                                                                   |                                          |             |
| Selecione uma concorrencia                                                                  | ~                                                                                 |                                          |             |
|                                                                                             |                                                                                   |                                          | Inscrever 🖉 |
| Selecione o curso pretendido:                                                               | Selecione a modalidade:                                                           | Selecione a turma:                       |             |
| Selecione o curso                                                                           | Selecione uma modalidade                                                          | ✓ Selecione a turma                      |             |
| selecione a concorrência:                                                                   |                                                                                   |                                          |             |
| Selecione uma concorrencia                                                                  | ~                                                                                 |                                          |             |
| ☐ Eu confirmo que li e concordo com os t<br>☐ Eu confirmo que li e concordo com os <u>t</u> | ermos do edital. Declaro que todas as informaçõe<br><u>ermos da autorização</u> . | s fornecidas são verdadeiras e precisas. | inscrever 🖉 |
| Selecione o curso pretendido:                                                               | Selecione a modalidade:                                                           | Selecione a turma:                       |             |
| Selecione o curso                                                                           | Selecione uma modalidade                                                          | Selecione a turma                        |             |
| elecione a concorrência:                                                                    |                                                                                   |                                          |             |
| Selecione uma concorrencia                                                                  | ~                                                                                 |                                          |             |
| Eu confirmo que li e concordo com os t                                                      | ermos do edital. Declaro que todas as informaçõe                                  | s fornecidas são verdadeiras e precisas. |             |
| J Eu confirmo que li e concordo com os <u>t</u>                                             | ermos da autorização.                                                             |                                          |             |
|                                                                                             |                                                                                   |                                          | Inscrever 2 |
|                                                                                             |                                                                                   |                                          |             |
|                                                                                             |                                                                                   |                                          |             |
| elecione o curso pretendido:                                                                | Selecione a modalidade:                                                           | Selecione a turma:                       |             |
| Selecione o curso                                                                           | Selecione uma modalidade                                                          | Selecione a turma                        |             |
| elecione a concia:                                                                          |                                                                                   |                                          |             |
| Sele                                                                                        | ~                                                                                 |                                          |             |
| Eu confirmo que li e concordo com os t                                                      | ermos do edital. Declaro que todas as informaçõe                                  | s fornecidas são verdadeiras e precisas. |             |
| Eu confirmo que li e concordo com os <u>t</u>                                               | ermos da autorização.                                                             |                                          |             |
|                                                                                             |                                                                                   |                                          | Inscrever 2 |

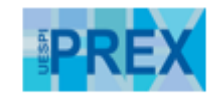